## Veri Tabanı Dönüştürme

Suat ÜSTKAN 2008

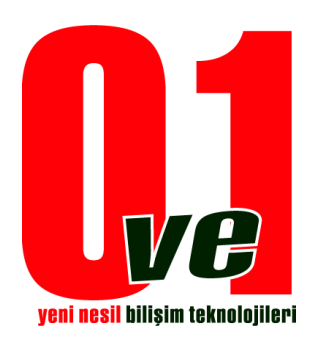

0ve1 Yeni Nesil Bilişim Teknolojileri

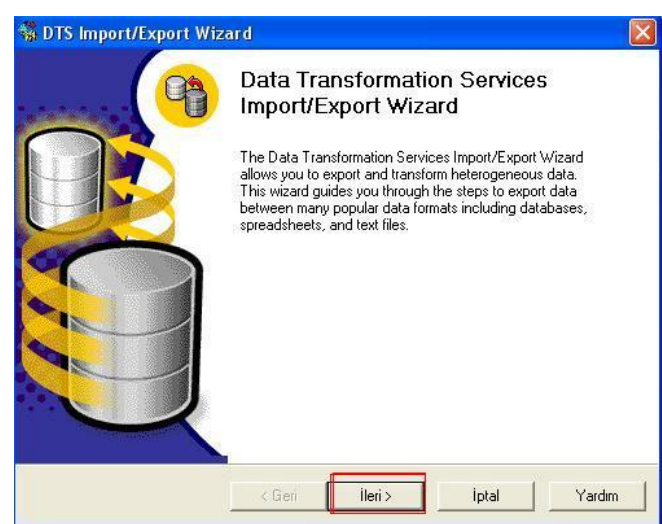

Export işlemi hakkında kısa bir bilgi verilmektedir. İleri butonu ile bir sonraki pencereye geçiş

| yapılır.                                                                                        |                                                    |
|-------------------------------------------------------------------------------------------------|----------------------------------------------------|
| 🚡 SQL Server Enterprise Manager                                                                 |                                                    |
| Dosya Eylem Görünüm Tools Pencere Y                                                             | /ardim                                             |
|                                                                                                 | A 🕼 🕕 🗊 🗔                                          |
| 🚡 Console Root\Microsoft SQL Servers\S                                                          | QL Server Group\PROFKAN\PRO                        |
| Console Root                                                                                    | Databases 7 Items                                  |
| Microsoft SQL Servers     SQL Server Group     Gocal) (Windows NT)     POFKAN\PROF (Windows NT) |                                                    |
| Databases Database ismine s                                                                     | ağ Klik ile                                        |
| New Database                                                                                    | 1                                                  |
| 🗄 🕌 Yeni 🕨                                                                                      |                                                    |
| Tüm Görevler 🕴                                                                                  | Import Data                                        |
| 🗄 🧾 Buradan Yeni Pencere                                                                        | Export Data                                        |
| ⊕                                                                                               | Maintenance Plan<br>Generate SQL Script            |
| ±                                                                                               | Backup Database<br>Restore Database                |
| Cu Yardım     David Yardım     David Services     PROFKAN\SQLEXPRESS (Windows N                 | Shrink Database<br>Detach Database<br>Take Offline |
|                                                                                                 | Copy Subscription Database                         |

İşlem Yapılacak Database üzerine sağ tıklanarak tüm görevler sekmesinden Export Data tıklanır.

| following s | ources.<br>ak Varl Tab         | eni Və Türü                              |   |
|-------------|--------------------------------|------------------------------------------|---|
| Data Sour   | ce:                            | ficrosoft OLE DB Provider for SQL Server | 1 |
| B           | name, and pass                 | PROEKANINEROE                            |   |
|             | <ul> <li>Use Window</li> </ul> | as Authentication                        | - |
|             | C Use SQL Se                   | erver Authentication                     |   |
|             | Username:                      | Γ                                        | _ |
|             | Password:                      | [                                        | - |
|             |                                |                                          |   |

Çevirmek istediğimiz Veritabanı dosyasını seçerek ileri butonuna basarız.

| destinations.                             | I want to copy data? Tou can copy data to one of the following                                                                                                    |
|-------------------------------------------|----------------------------------------------------------------------------------------------------|
| Destination:                              | Microsoft OLE DB Provider for SQL Server                                                                                                    |
| To coi<br>name,<br>Server<br>© Us<br>User | MediaLatalogUs DLE DB Provider  MediaCatalogUs DDE DB Provider  MediaCatalogUs DDE DB Provider  MediaCatalogUs DDE DB Provider  MediaCatalogUs DB Provider  MediaCatalogUs DDE DB Provider  MediaCatalogUs DDE DB Provider  M |
| Pass<br>Datab                             | ase: 🚺 Refresh Advanced                                                                                                    |

Dönüştürülecek olan database in türü seçilir.İleri Butonuna Tıklanır.

| following so | e do you want to<br>ources.                                     | copy data? Yi                    | ou can copy dat                                      | a from one of the              | 4    |
|--------------|-----------------------------------------------------------------|----------------------------------|------------------------------------------------------|--------------------------------|------|
| Data Sourc   | ce: 🔍 🕅                                                         | icrosoft Access                  |                                                      |                                | •    |
| F            | l'o connect, sele<br>You may need to<br>File name:<br>Jsername: | ct a database a<br>specify advan | and provide a us<br>ced options.<br>ments and Settin | er name and passwo<br>gs\suat\ | ird. |
| F            | <sup>D</sup> assword:                                           |                                  |                                                      |                                | 14   |
|              |                                                                 |                                  |                                                      | Ádvance                        | a    |

Türü seçilmiş olan database in kaynağı belirtilir.Var ise Kullanıcı adı ve şifresi yazılarak datalara erişim sağlanır.

| Microsoft SQL Ser<br>Copy table<br>Use a quer<br>Copy objec | =                  | >                |                  |  |
|-------------------------------------------------------------|--------------------|------------------|------------------|--|
| Copy table                                                  | Wer                |                  | Microsoft Access |  |
| C Use a que                                                 | s) and view(s) fro | om the source (  | database         |  |
| C Copy objec                                                | y to specify the o | data to transfer |                  |  |
|                                                             | ts and data betw   | veen SQL Serv    | er databases     |  |
|                                                             |                    |                  | -                |  |

Tabloların mı yoksa soguların mı transfer edileceği kısmında tablolar ve kayıtların aktarılacağı işaretlenir.İleri Butonuna Tıklanır

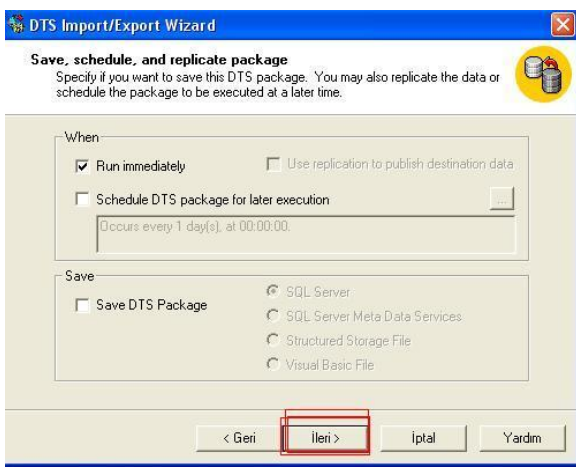

Gelen ekranda ileri Tıklanır

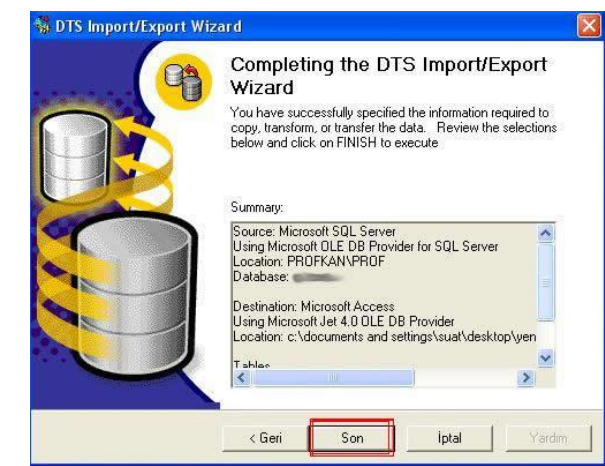

Dönüştürme biçimleri son halleri penceremize yansıtıldıktan sonra son butonuna basınca tablolar ve kayıtlar listelenir.

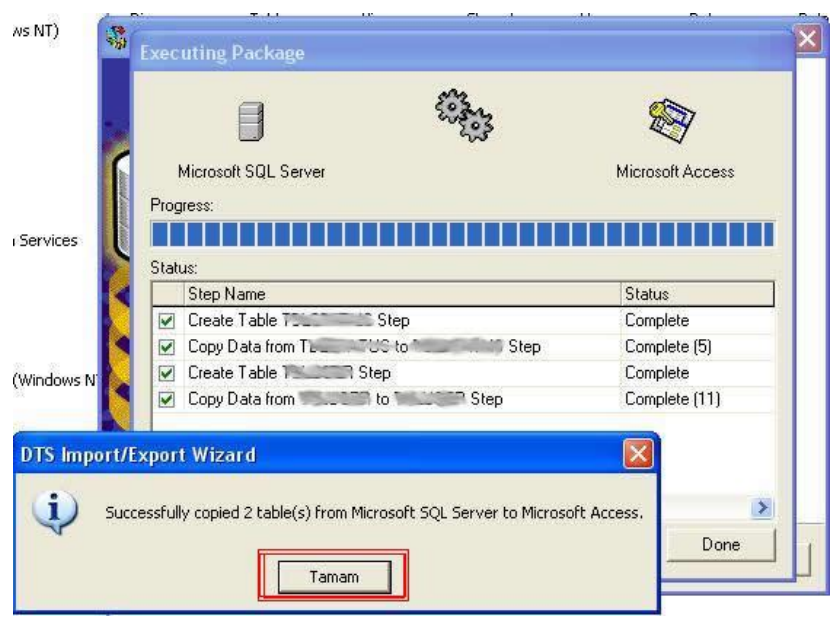

Dönüştürme işlemi başarı ile tamamlanır.